# EU1KY Antennaanalizátor, szoftver DH1AKF által módosítva

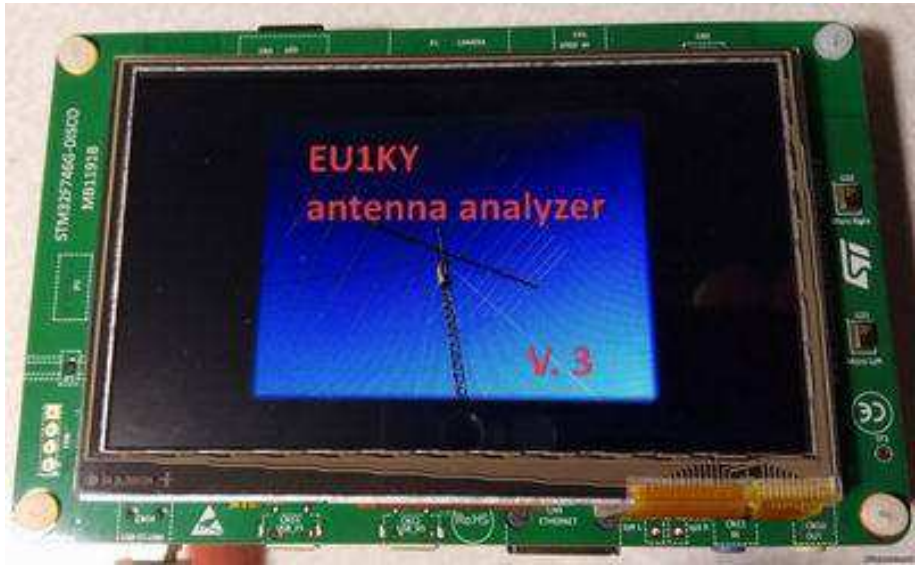

1. Alapbeállítások (kalibrálás)

Indítsa el a hardver kalibrálását. Ehhez a jumpert a "**Cal**" -ra kell állítani az adapter kártyán. Bizonyosodjon meg róla, hogy az alapbeállításokban a megfelelő értékek vannak beállítva (**SETUP menü -> Configuration**).

- SI5351\_MAX\_FREQ (kiválasztott szintetizátor maximális frekvencia 160 MHz / 200 MHz)
- BAND\_FMIN (minimális frekvencia beállítása AA .. -100 kHz-től 500 kHz)
- BAND\_FMAX (AA beállítása a maximális frekvencia 150 MHz-től 600 MHz)

Mindenesetre a változtatások után az alapadatok új hardver kalibrálást igényelnek. Főmenü

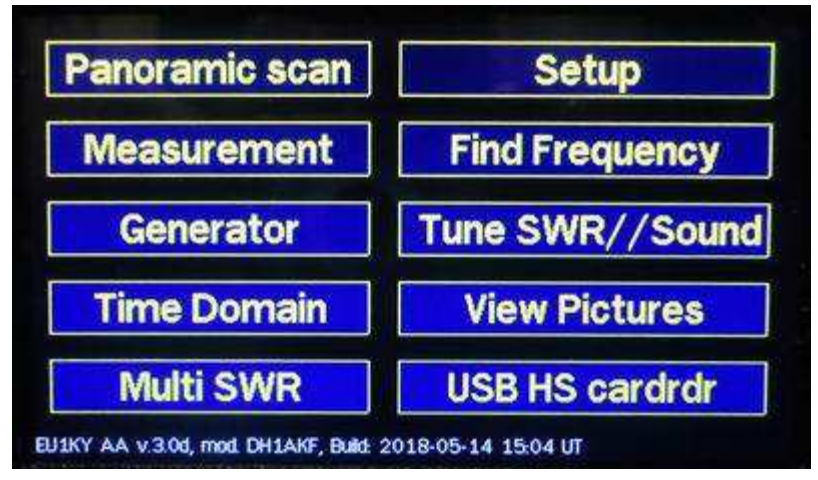

Panoramic scan - Panoráma beolvasás frekvenciákkal. SWR ütemezése

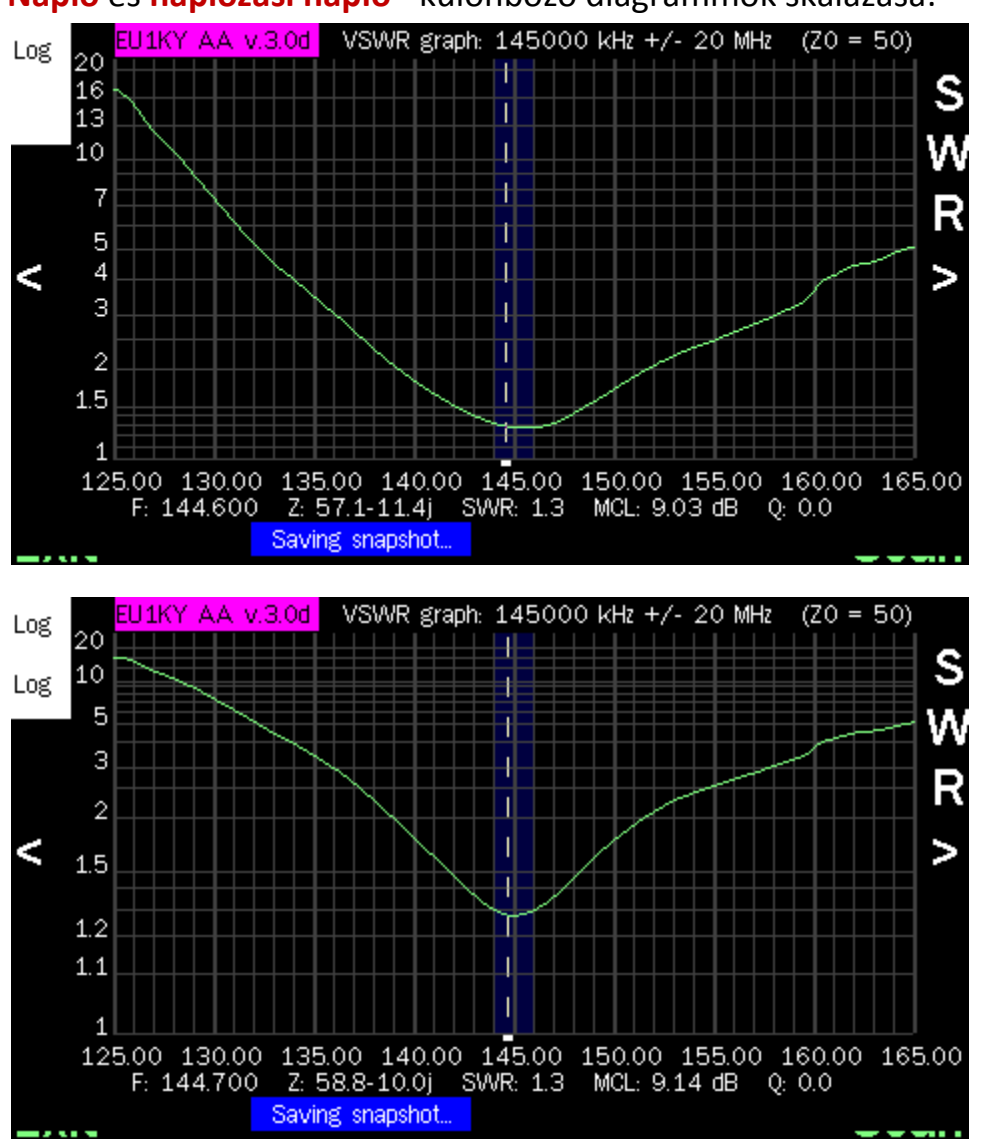

Napló és naplózási napló - különböző diagrammok skálázása:

Az "Automatikus" beolvasásakor a kurzor automatikusan beállítja az ADR minimális értékét. Egyszeri szkenneléssel a kurzor a "<" ">" nyilakkal mozog a kézi kurzorra.

1. Amikor megnyomja a képernyő felső részét, a frekvenciaváltó kimenete:

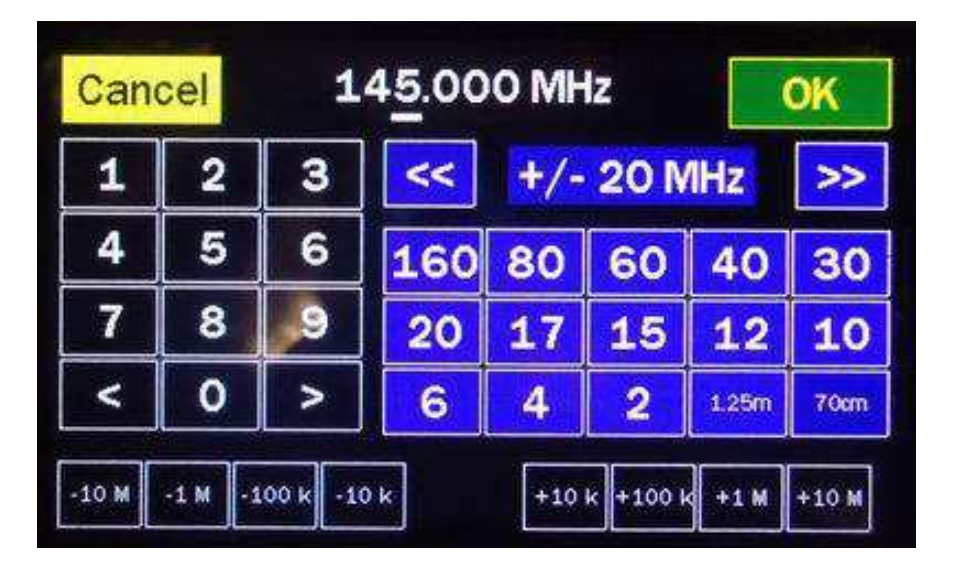

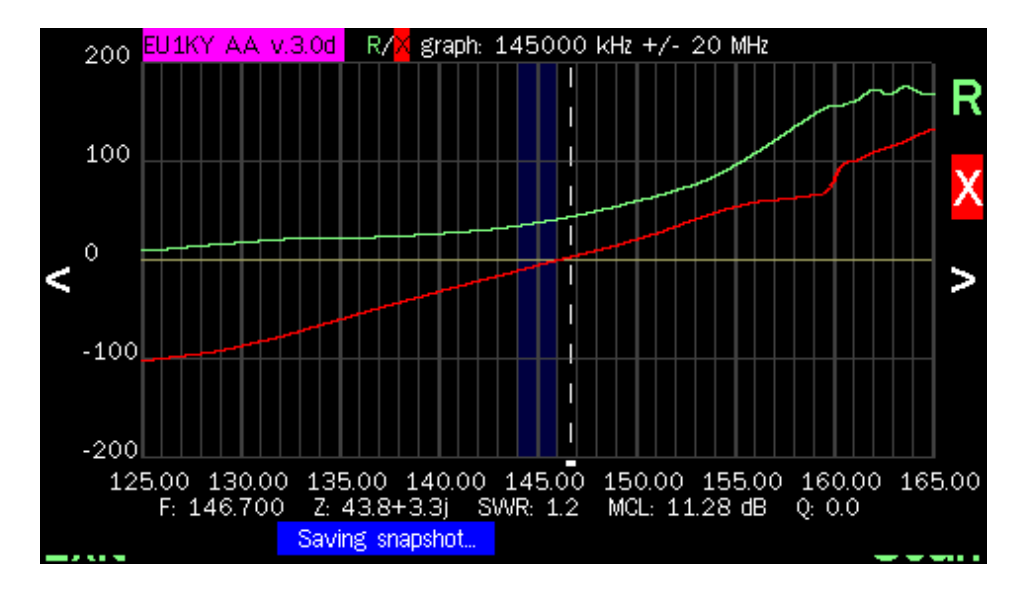

2. Ha a képernyő közepére kattintasz - az aktív és a reaktív ellenállás "R / X" grafikája:

3. A képernyő közepén történő megnyomás - Az S11 paraméter ütemezése (lehetőség van a beállítások menüben letiltani)

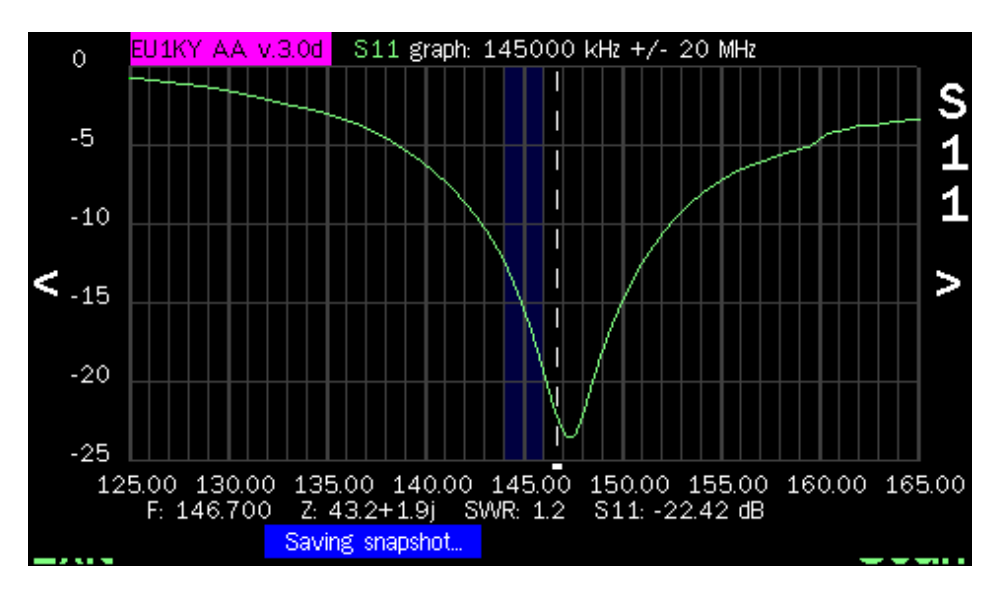

4. 4 Screen - Smith Chart:

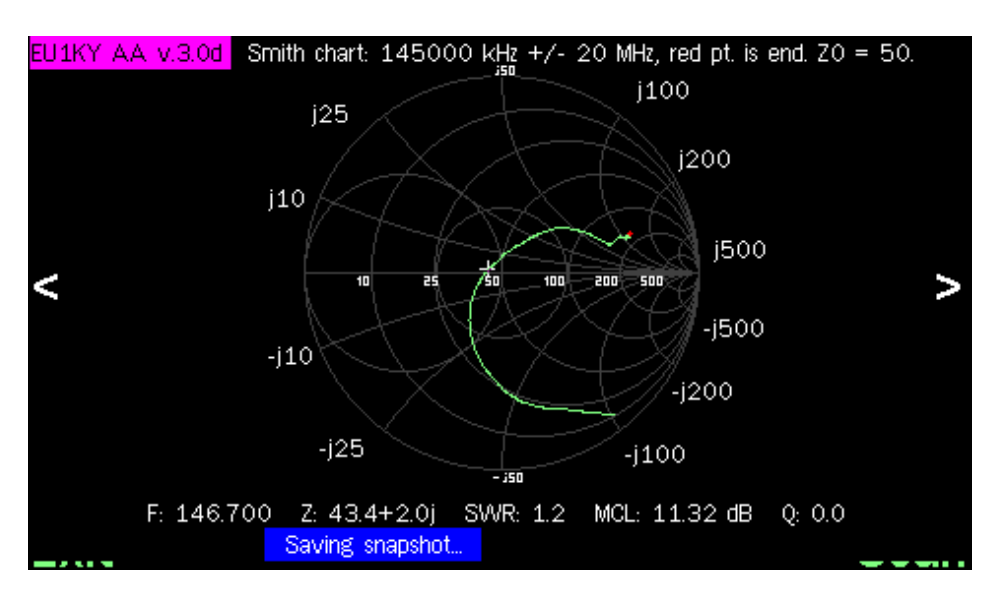

Minden képernyőn: Nyomja meg a kijelző közepén lévő felső tételt - belép a frekvenciabeviteli módba és a szkennelési sávba.

Szkennelés - a szkennelés indítása (egyszeri)

Automatikus (gyors, 1/8 pont) - gyors folyamatos szkennelés

Kilépés - kilépés a főmenübe

Analóg módon a készüléket **a mérés és a generátor** üzemmódban szabályozzák. Ezenkívül lehetőség van a frekvencia növelésére / csökkentésére a kijelző tetején lévő rudakra való kattintással.

A szkennelés panoráma üzemmódban a Mentés pillanatkép gomb jelenik meg a kijelző alján.

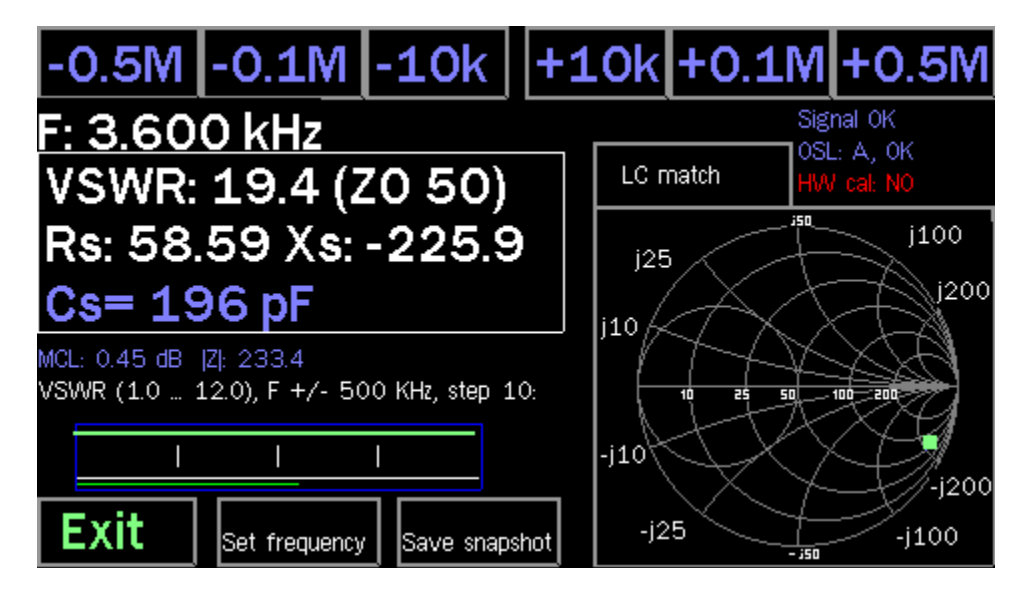

#### Mérés - mérési mód

Az AA támogatja a Smith grafikon megjelenítését is. A körben van egy zöld jel (Smith diagramja). a kör átmérőjét 10, 25, 50, 100, 200 ohm jelzi. Jellemzően, egy jól megválasztott 50 ohm ellenállási rendszernél a zöld pont szimbólumot a kör átmérőjénél a felfelé vagy lefelé történő elmozdulás nélkül helyesen kell elhelyezni, és ez azt jelenti, hogy X = 0. Részletes információ a Smith-grafikon használatáról , olvassa el a "Smith Chart" fejezetet a ARRL Antenna könyvében. <u>\* lásd Irodalom: Smith Chart Calculations - ARRL</u> Amikor rákattint a Smith Chartra, az **"LC match for SRC"** 

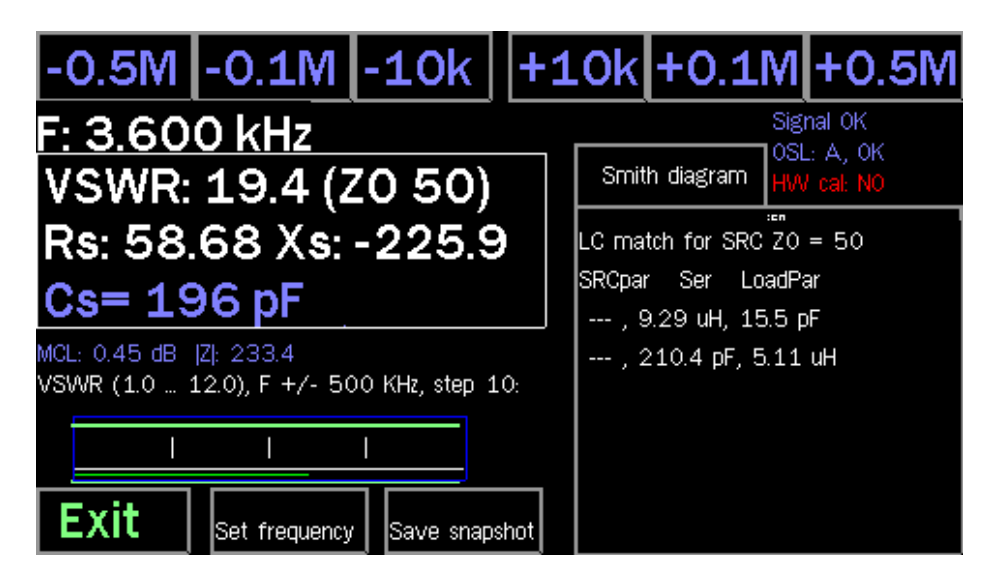

**LC match paraméterek:** az L vagy C értéket jelenti, amely a jó illeszkedéshez 50 ohmig terjed. Az LC véletlenséget széles körben alkalmazzák egy olyan rendszerben, amely a rendszert Z0 = 50 Ohmra illeszkedik. Széles körben használják az antenna-tunereket. A számított AA értékek az alábbi ábrán láthatók:

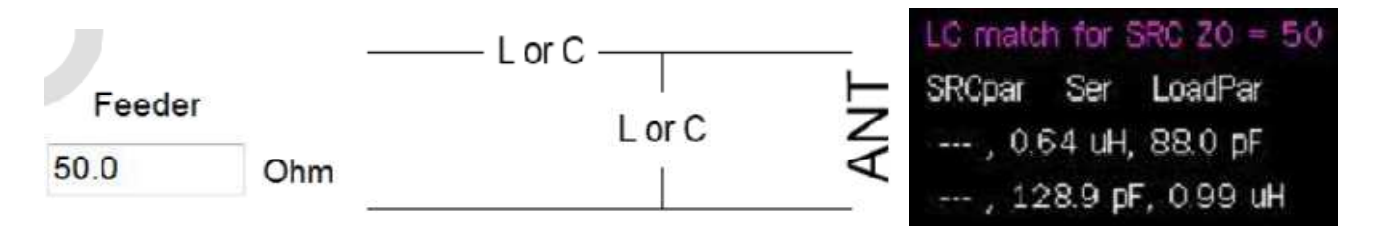

Például a számított LC 50 Hz-nél 17,5 MHz-en 0,64uH, 88pF vagy 128,9pF, 0,99uH. Az AAban a képernyő jobb oldalán látható a következő diagram.

### Generátor - generátor mód

A generátorban megtekinthet néhány alapvető DSP alapú értéket, például Vi, Vv, Mag Ratio, Phase. Ezek az értékek hasznosak a diagnosztikai célhoz.

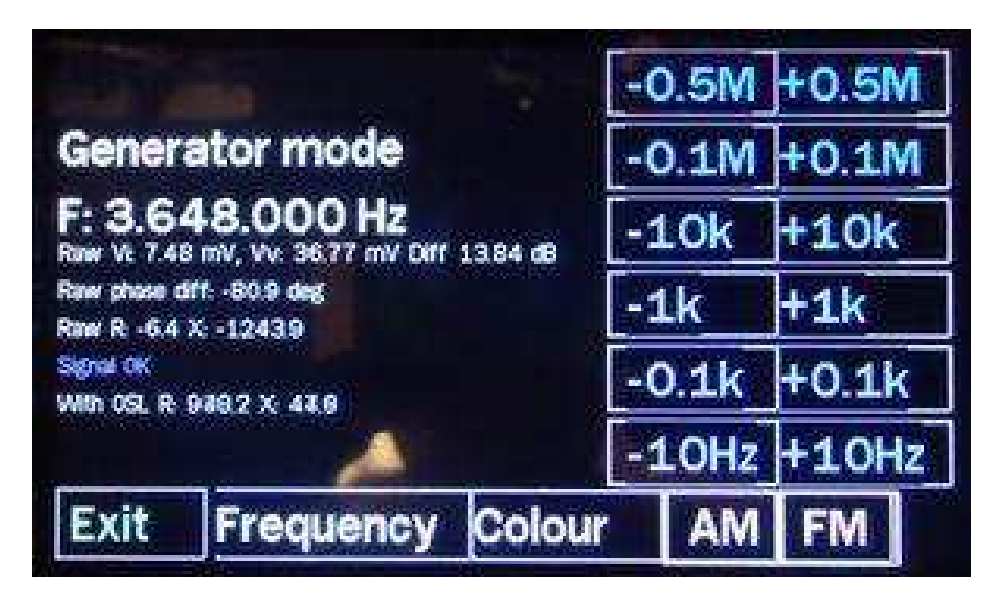

- 1. "Szín" változtassa meg a képernyő színét
  - 2. "AM" amplitúdómoduláció 500 Hz frekvenciával (AM)

3. "FM" - frekvenciaváltó billentyűzet + - 150 Hz frekvencia 500 Hz-es manipulációval. (FM)

### Time Domain - OTDR mód

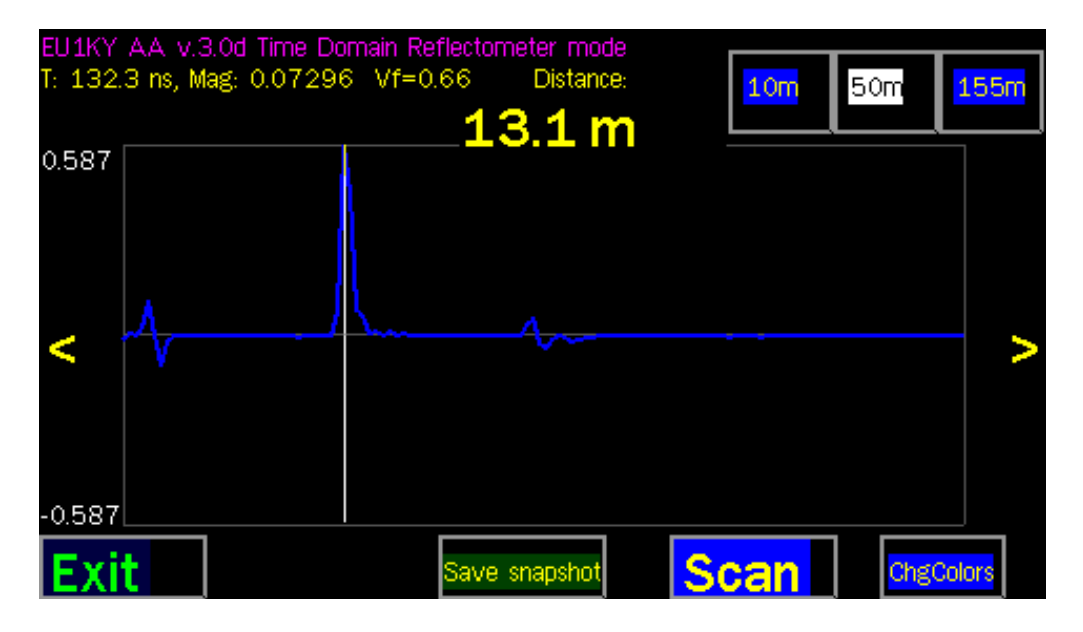

Ha a kábelhosszot nem egyezik meg a "Vf = 0,66" értékkel, akkor ezt az értéket a "Setup" -> "Configuration" -> "Vf"

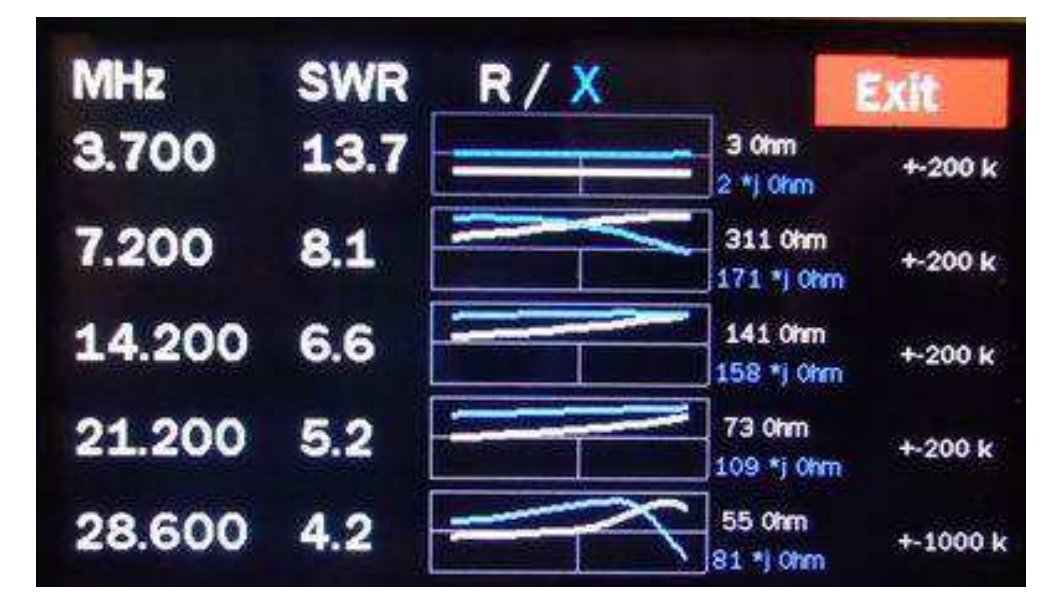

Multi SWR - az SWR egyidejű mérése a kiválasztott tartományokon.

1. A kiválasztott frekvenciák tárolásra kerülnek.

2. A frekvencia megváltoztatásához nyomja meg a frekvencia számjegyeket.

Beállítás - a készülék beállításai és kalibrálása "Konfiguráció"

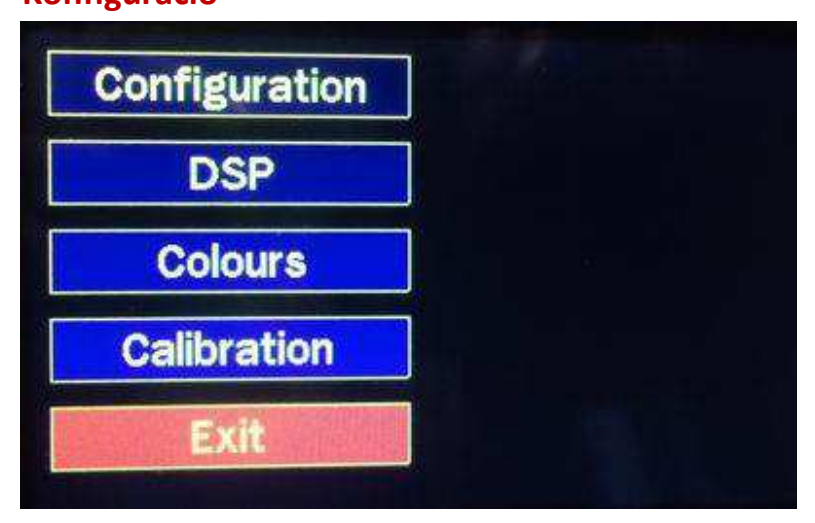

"Konfigurációs szerkesztő"

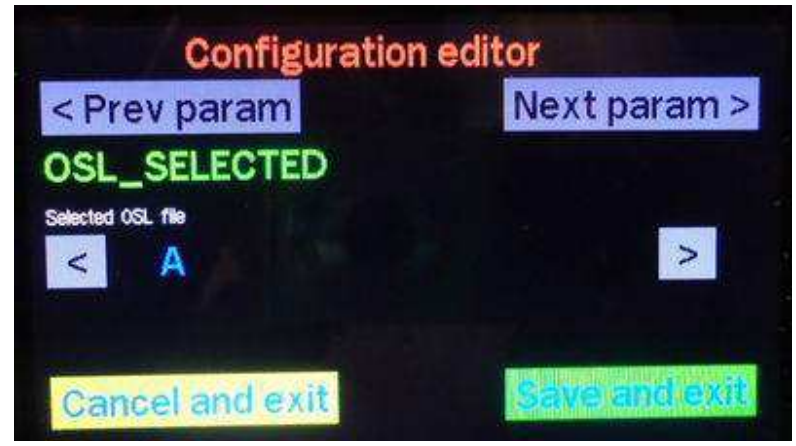

## Menü ''Konfigurációs szerkesztő''

Itt nem kell minden paramétert megváltoztatni normál működés közben

**OSL\_SELECTED** - válassza ki azt a fájlt, amelyben a kalibrációs eredmények mentésre kerülnek. "A".

Z0 - az alapimpedancia kiválasztása a Smith diagram és az SWR méréshez
OSL\_RLOAD - LOAD ellenállás érték a kalibráláshoz
OSL\_RSHORT - rövidzárlat (zárva) a kalibráláshoz
OSL\_ROPEN - ellenállási érték OPEN (nyitott) kalibráláshoz
MEAS\_NSCANS - mérések száma a mérési módban
PAN\_NSCANS - a panorámaablakban lévő beolvasások száma
PAN\_CENTER\_F - a kezdeti vagy középső frekvencia kiválasztása a panorámaablakban
LOW POWER TIMER - az alvó üzemmódra váltás ideje
S11\_GRAF\_SHOW - panoráma üzemmódban mutatja az S11 paraméter diagramot
SCREENSHOT\_FORMAT - a képernyőképfájl formátuma (bmp vagy png)
TDR Vf - az OTDR módú kábel rövidítésének koefficiense (alapértelmezett: 0,66)
SHOW\_HIDDEN - rejtett lehetőségek megjelenítése

**DSP** - a zajszint és a szintek szintje a mérőtábla bemeneténél

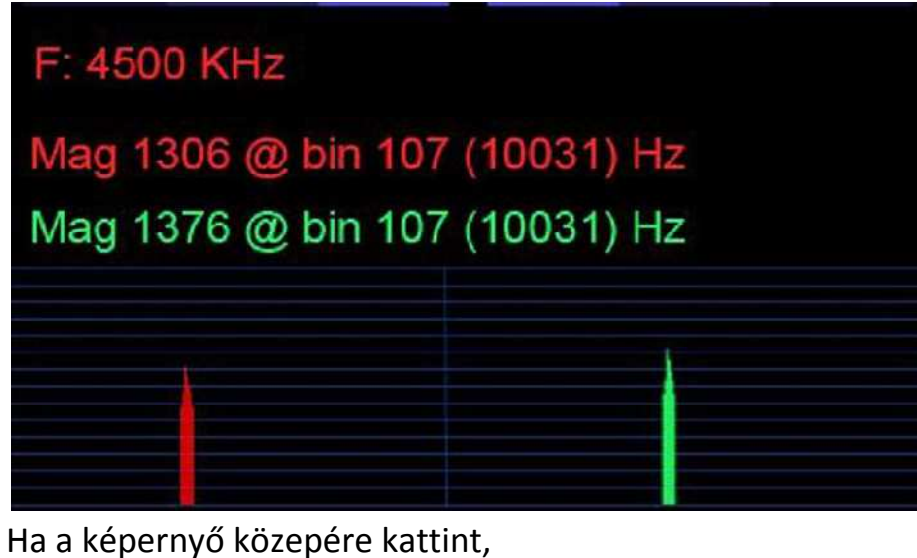

A kijelző másik üzemmódra vált a mintavételi időről és az értékről.

Színek - változtassa meg a színt a képernyőn

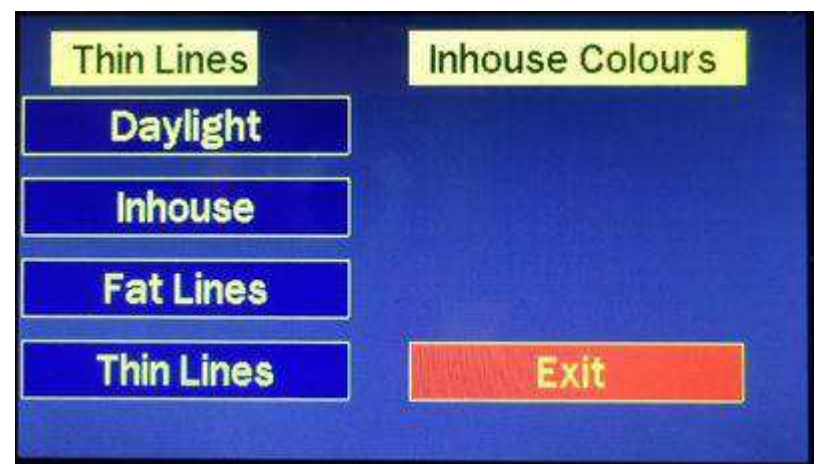

Daylight - világos háttér Inhouse - sötét háttér Fat Lines - vastag vonalak Thin Lines - vékony vonalak

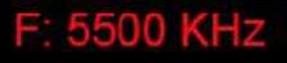

Sampling 11 ms, Magnitude: 2461

#### kalibráció

OSL és HW kalibrálás:

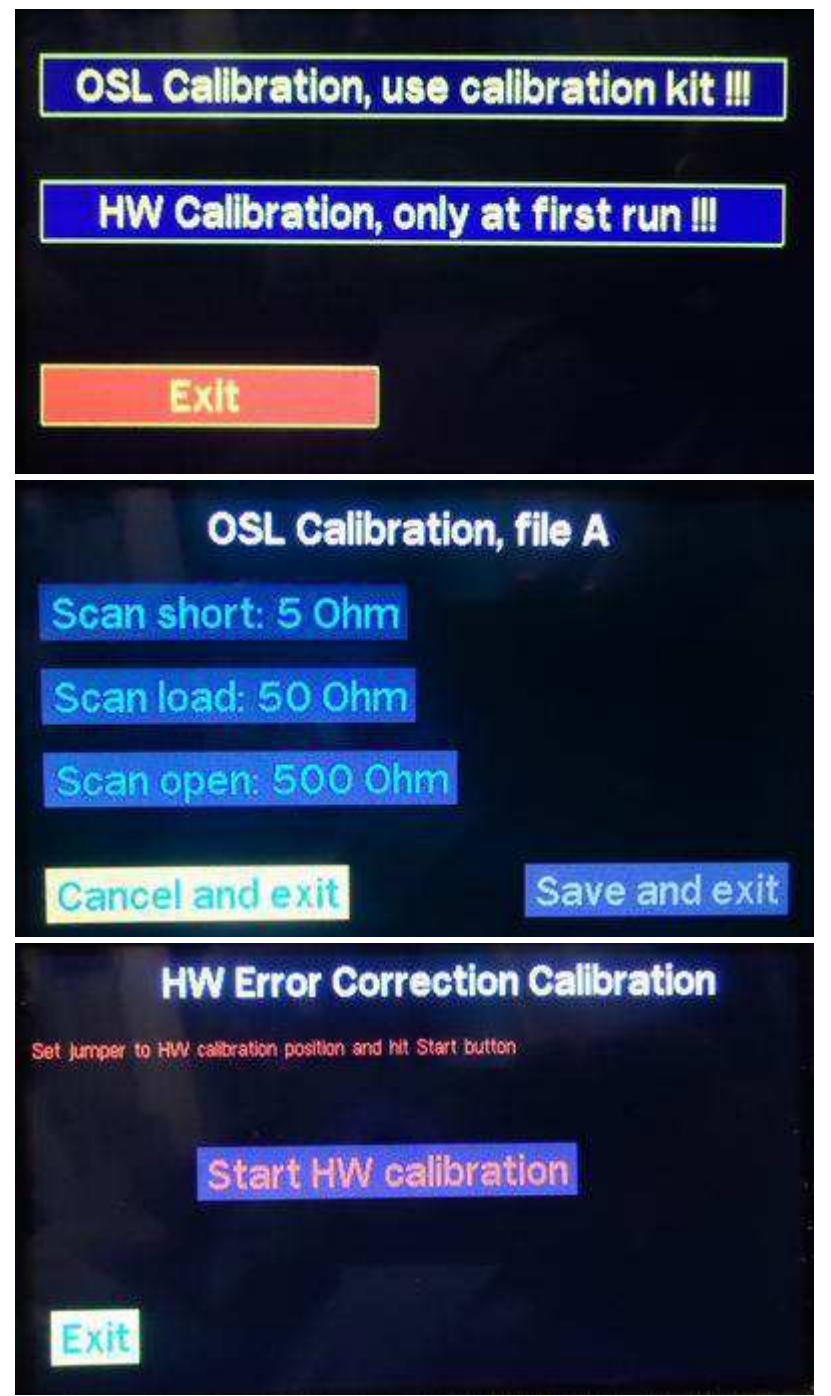

Kalibrációs ablakok

### OSL kalibrálás - a készülék kalibrálása

Az OSL kalibrálása (jumper a Jpm1-en). Vizsgálati (referencia) ellenállások 5 Ohm, 50 Ohm és 500 Om.

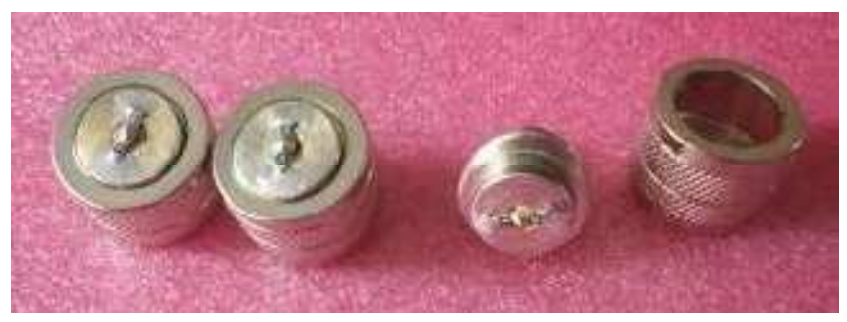

Példa gyártott referencia terhelésekre

Ez a három három referencia terhelés egymással kapcsolódik, és az **OSL** kalibrálást végezzük.

### BEÁLLÍTÁS menü -> Kalibrálás -> OSL kalibrálás

Megjegyzés. A kalibrálás 50 ohm helyett 75, 100 vagy 150 ohm is lehetséges. Ez a konfigurációban megadható.

A **SETUP -> Konfiguráció** menüben a tapasztalt felhasználók beállíthatják az AA-t az igényeiknek megfelelően. Állítsa be a képernyőképek kimeneti formátumát \* **.bmp** vagy \* **.png** fájlra.

A módosítások mentése a "Mentés" és a "Kilépés" segítségével történik.

HW kalibrálás - A HW kalibrálás csak a készülék beállításakor történik.

A HW kalibrálás előtt le kell állítani a jumpert a Jmp1-ről a Jmp2-re. után kalibrálja a HW-t, és helyezze vissza a jumpert Jmp1-re.

Gyakoriság keresése - Frekvencia szkenner:

Az "Egy sávos" üzemmódban a jelet -60 dBm-től, feszültségtől és teljesítménytől méri.

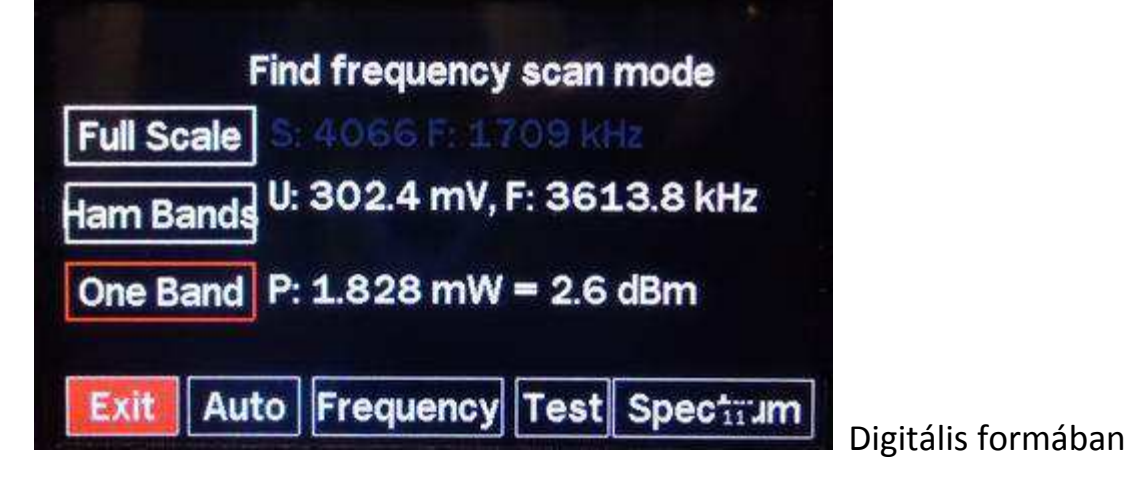

| 10    |                                    | 20     |        |         | -     |               |
|-------|------------------------------------|--------|--------|---------|-------|---------------|
| 0     |                                    |        |        |         |       |               |
| -10   |                                    |        |        |         |       |               |
| -20   |                                    |        |        |         |       |               |
| -30   |                                    |        |        |         |       |               |
| -40   |                                    |        |        |         |       |               |
| 1.700 | 1 <sup>1</sup> 1111111111<br>2.700 |        |        | 4700    | 5,700 |               |
| Exit  | Auto                               | Freque | ncy Te | st Spec | ta um | a nanorámáhai |

Automatikus - A megadott frekvenciasáv állandó beolvasása.
Frekvencia - Válassza ki a frekvenciát
Teszt - A "Teszt" gomb 3700 kHz frekvencián kapcsolja be a generátort.
Spektrum - grafikus formában.

Tune SWR / Sound - SWR mérést grafikus formában hangjelzéssel. Az SWR mérésekor a szalag formája és színe változik. Ha az SWR-t nem használja (az SWR-2 és az SWR-3 beállítva), a sáv fehér és zöld. Ha az ADR nagyobb, mint a megadott szint, akkor a sáv fehér és piros lesz, valamint a hangjelzés hallható. Továbbá a hangjel hangja az SWR értékétől függ. Minél kisebb az SWR, annál alacsonyabb a hang hangja. A hang kikapcsolható.

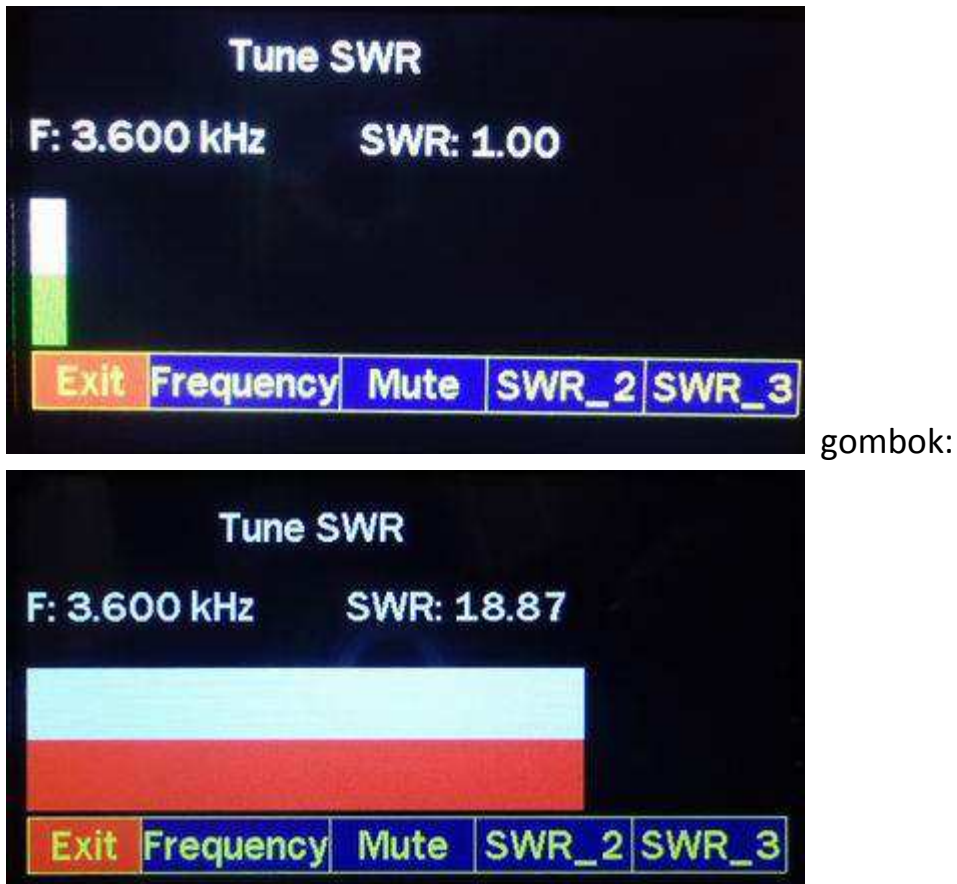

Frekvencia - válassza ki a frekvenciát. Némítás - a hangjelzés be- és kikapcsolása SWR-2 – Max SWR-2 SWR-3 - Max SWR-3

Képek megtekintése - A rögzített képek megtekintése:

Lehetővé teszi az elmentett grafikus képek megtekintését az eszközön a számítógép segítségével. Minden kép \* .bmp vagy \* .png formátumban 480 \* 272 képpontos 24 bites színű.

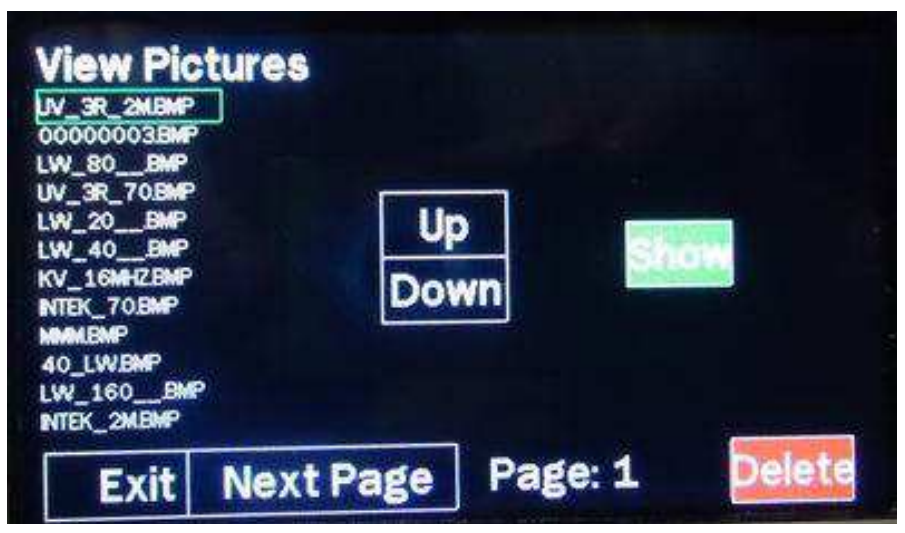

**USB HS Cardrdr** - A felvett képek megtekintése a számítógépen. Törölheti, másolhatja a számítógépre, az AA SD kártyán található képeket. Az eszköz mikro USB-HS-AA kábellel csatlakozik a számítógéphez.

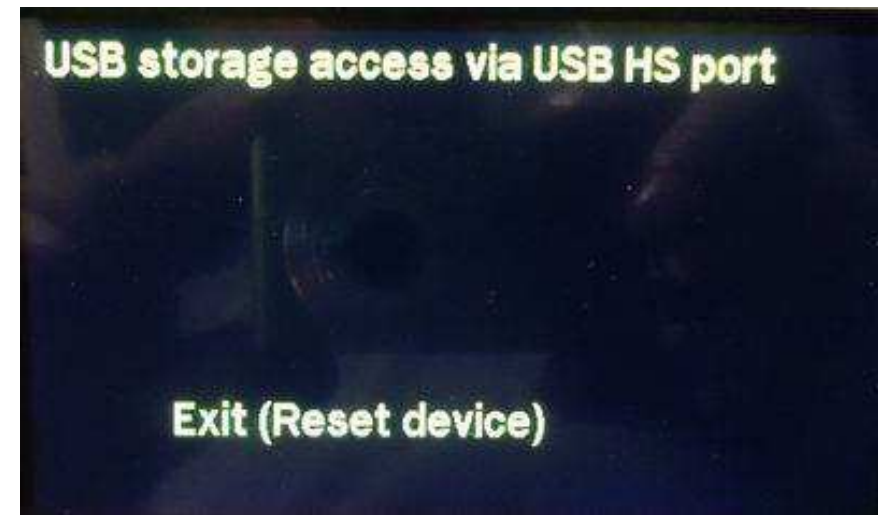

Az "AntScope" programmal csak a főmenü üzemmódban működik. Az eszköz a számítógéphez csatlakozik a bal oldali USB csatlakozó (mini-USB) segítségével. Telepítenie kell az illesztőprogramot az STM32-Disco kártyára. Miután a programot beállította, válassza ki a kívánt COM portot. **Képernyőkép** - ha szeretnéd megváltoztatni a képet az AA program elindításakor. Saját logóját a "logo.bmp" vagy a "logo.png" formátumban kell létrehozni 480 \* 272 pixeles 24 bites színben. Ezt az SD kártya "AA" könyvtárába kell másolni.

**Új verziók telepítése AA-ban** - Csatlakoztassa a számítógépet AA USB kábellel. AA-ban USB mini. Új ablak nyílik meg a számítógépben. Az új verzió bináris fájlját az egérrel húzza ebbe az ablakba és ez minden.

Justas LY2BOK

eredeti: AA EU1KY user manual soft\_changes DH1AKF.pdf 2018-07-24 Ha valamit rosszul értelmeztem, kérlek küldj üzenetet. TNX Gyula, HA3HZ